## Алгоритм заполнения отчёта о выполнении условий единого контракта

Национальный исследовательский университет «Высшая школа экононики» — Конкурс на занещение должностей профессорско-преподавательского состава НИУ ВШЭ — Конкурс на занещение должностей профессорско-преподавательского состава НИУ ВШЭ в 2025 году (кампания — лего 2025)

# Конкурс на замещение должностей профессорско-преподавательского состава НИУ ВШЭ в 2025 году (кампания — лето 2025)

Конкурс состоится на заседании ученого совета НИУ ВШЭ 25.06.2025 года по адресу г. Москва, Покровский бульвар, д. 11, корпус А, Белый зал. Формат проведения конкурса ППС будет определен до заседания ученого совета НИУ ВШЭ/филиала, на котором будет проведен конкурс, и размещен на корпоративном свйте (портале) НИУ ВШЭ.

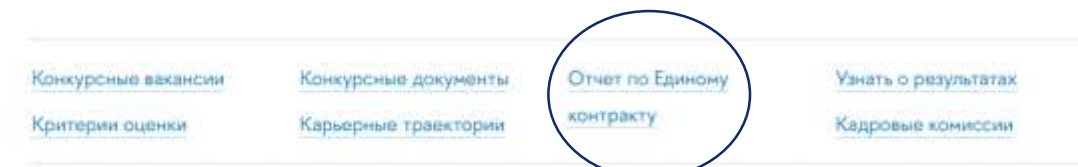

ПЕРИОДЫ ЭТАПЫ КОНКУРСА 10.02.2025 Объявление конкурса 10.02.2025 -Подача участниками документов на конкурс (онлайн). Предоставление до 13.03.2025 13.03.2025 включительно заявлений об участии в конкурсе. Преподаватели и сотрудники НИУ ВШЭ, оформившие Соглашение об электронном взаимодействии, могут предоставить заявления, подписанные простой электронной подписью. Участники конкурса, не заключившие Соглашение об электронном взаимодействии, предоставляют оригиналы подписанных заявлений лично или по почте; либо предоставляют скан-копии подлисанных заявлений по электронным адресам, указанным во вкладке Конкурсные документы - Заявление об участии в конкурсе ППС 14.03.2025 -Принятие профильными кадровыми комиссиями решения об отклонении или продолжении 18.03.2025 рассмотрения конкурсных документов

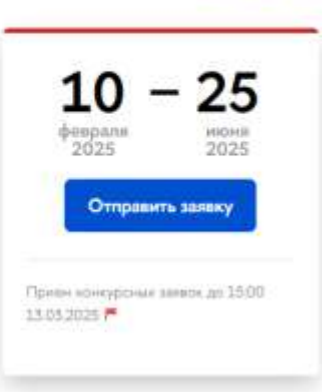

RU EN O 1 Q

#### ВОПРОСЫ ПО ПОРЯДКУ ПРОВЕДЕНИЯ КОНКУРСА ППС

#### Москва

- Координатор конкурса ППС (организация конкурсной процедуры до проведения ученого совета НИУ ВШЭ/ученых советов филиалов): Елина Алексевана Артокова, заместитель первого проректора, еагшноче@hve.ru
- Вопросы по материалам, размещенным на странице сайта конкурса ПЛС просъба направлять на алектронные адреса; еаголюхи@hse.ru; pps@hae.ru

#### Санкт-Петербург

- Людинта Николавина Возини, начальник огдела кадров Управления персонала НИУ 8ШЭ-СП6, Lvozian@hse.ru
- Марина Висторовна Галузо, кооплинито конкурса НИУ ВШЭ-

1. На странице текущего конкурса переходим во вкладку Отчет о выполнении условий единого контракта

Национальный исследовательский университет «Высшая школа экононики» -> Конкурс на занащение должностей профессорско-преподавательского состава НИУ ВШЭ -> Конкурс на занащение должностей профессорско-преподавательского состава НИУ ВШЭ -> Конкурс на занащение должностей профессорско-преподавательского состава НИУ ВШЭ -> Конкурс на занащение должностей профессорско-преподавательского состава НИУ ВШЭ -> Конкурс на занащение должностей профессорско-преподавательского состава НИУ ВШЭ -> Конкурс на занащение должностей профессорско-преподавательского состава НИУ ВШЭ -> Конкурс на занащение должностей профессорско-преподавательского состава НИУ ВШЭ -> Конкурс на занащение должностей профессорско-преподавательского состава НИУ ВШЭ -> Конкурс на занащение пото 2024) -> Отчет о выполнении условий единого контракта

Конкурсные вакансии

Конкурсные документы

#### Отчет по Единому контракту

Узнать о результатах Кадровые комиссии

Критерии оценки

Карьерные травктории

#### Отчет о выполнении условий единого контракта

В соответствии с утвержденной Концепцией реализации единого контракта научно-педагогического работника Национального исследовательского университета «Высшая школа экономики», деятельность преподавателя университета подразумевает обязательное выполнение трех видов работы: образовательной, исследовательской (или ее субститутов) и организационной, каждая из которых выступает неотъемлемой частью вкадемической деятельности.

Образовательная работа включает выполнение вудиторной и вневудиторной учебной работы, а также учебнометодической работы.

Исследовательская работа выполняется ППС в зависимости от выбранной профессиональной траектории, и подтверждается результатами, дифференцированными в зависимости от выбранной траектории. Для ППС, выбравших академическую профессиональную траекторию, исследовательская работа включает выполнение фундаментальных и прикладных научных исследований, результатом которых выступают научные публикации. Для ППС, выбравших образовательно-методическую профессиональную траекторию, исследовательская работа может заменяться на образовательно-методическую, в качестве результатов которой могут учитываться, в том числе, записанные онлайнкурсы и онлайн-лекции на просветительских ресурсах; публикации учебников и учебных пособий; авторских методических материалов, используемых за пределами собственных учебных дисциплин; контрольно-измерительных материалов, сборников задач, упражнений, тестов, используемых за пределами собственных учебных дисциплин; разработка, методическая и техническая поддержка успешных онлайн-курсов и онлайн-программ. Для ППС, выбравших практико-ориентированную профессиональную траекторию, исследовательская работа может заменяться на практикоориентированную работу, в качестве результатов которой могут учитываться, в том числе, зарегистрированные патенты и результаты интеллектуальной деятельности (учитываются патенты на изобретения, патенты (свидетельства) на полезную модель, патенты на промышленный образец, патенты на селекционные достижения, свидетельства на программу для электронных вычислительных машин, базу данных, топологию интегральных микросхем, зарегистрированные в установленном порядке), наличие договоров о консультационной работе с внешними неакадемическими организациями или физическими лицами, подтвержденное регулярное участие в прикладных

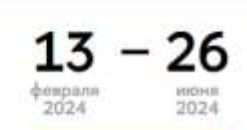

Отправить заявку

Прини влигурский заявок до 12.00-21.

N 0 1 Q

Начало: 12:00

#### ВОПРОСЫ ПО ПОРЯДКУ ПРОВЕДЕНИЯ КОНКУРСА ППС

#### Москва

- Координатор конкурса ППС (организация конкурсной процедуры до проведения ученого совета НИУ ВШЭ/ученых совется филиалов): Епіна Алаксована Артохова, аймоститель первого, проректора, еагрићоча@пак.ru
- Вопросы по натериалам, размещенным на странице сайта конкурса ППС просъба направлять на электронные адреса; еальлоке@hite.rc/ pps@hae.ru

2. Внимательно изучаем общую информацию, связанную с отчетом ЕК

- О выполнении образовательной работы: значение учебно-методической нагрузки в текущем учебном году, и причины снижения учебно-методической нагрузки/причины ее отсутствия в случае необходимости, также Вам нужно будет указать наличие звания «Лучший преподаватель» в отчетном учебном году;
- О выполнении исследовательской работы или ее субститутов в зависимости от выбранной профессиональной траектории: список публикаций за последние 3 года в том формате, в котором они размещены на Вашей персональной странице на портале НИУ ВШЭ, наличие академической надбавки с указанием ее уровня, текущий балл ОПА, либо список других достижений, если Вы выбрали образовательно-методическую или практико-ориентированную профессиональную траекторию;
- О выполнении организационной работы за отчетный учебный год, если такая работа выполнялась: выполнение организационных функций, связанных с обеспечением текущей деятельности университета, улучшением условий этой деятельности, поддержанием и повышением репутации университета, иные виды полезной деятельности, осуществляемой в интересах университета (укажите вид работы, подразделение, где она выполнялась, период выполнения работы выполняется на постоянной основе, при заполнении отчета это можно указать), характер участия (руководитель, организатор, исполнитель, другая роль указать, какая); участие в работе коллегиальных органов управления за отчетный учебный год, если такая работа выполнялась (название коллегиального органа, подразделение, период выполнения работы, характер участия).

#### 편 Концепция реализации единого контракта НПР НИУ ВШЭ

Для оформления отчета по реализации единого контракта необходимо пройти по <u>ссылке</u>. **После авторизации** в <u>Едином</u> личном кабинете (ЕЛК) Вам **будет доступна опция создания отчета**.

Видео про заполнение Отчета ЕК

Видео про оценивание Отчета ЕК

Служба технической поддержки (заполнение отчета по реализации единого контракта): pps@hse.ru

Служба технической поддержки ЕЛК: https://lk.hse.ru/feedback

Обращаем внимание, у нас есть две службы технической поддержки:

- pps@hse.ru (заполнение отчета по реализации единого контракта) – поможет решить вопрос, связанный с неверной выгрузкой информации;
- https://lk.hse.ru/feedback (ЕЛК) поможет решить вопрос, связанный с авторизацией;

3. Переходим в Заполнить отчет —

Заполнить отчет

**V V** 🖉 🛛 🔇

| <b>4.</b> Проходим авторизацию через<br>личный кабинет                                           |                                          |                        | Вой                  | ти через lk.hse.ru                                                  |                                                                                                    |                                                                               |                       |
|--------------------------------------------------------------------------------------------------|------------------------------------------|------------------------|----------------------|---------------------------------------------------------------------|----------------------------------------------------------------------------------------------------|-------------------------------------------------------------------------------|-----------------------|
|                                                                                                  | Отчеты                                   |                        |                      |                                                                     |                                                                                                    |                                                                               |                       |
| 5. После авторизации отмечаем<br>галочкой период заполнения ———————————————————————————————————— | Кампус<br>Ф Москаз — Нижний Новгород — ( | Іермь                  |                      | Учебный год<br>В для прохожде<br>□ для прохожде<br>□ 2019/2020 □ 20 | ния конкурса ППС "Лето 2024" — для проз<br>ния конкурса ППС "Лето 2023" — для проз<br>118/2019 — 2017/2018 — 2016/2017 — 2015/2 | сондении конкурса ППС "Зима 2024"<br>сондении конкурса ППС зима 2023 □<br>016 | 2021/2022 🗆 2020/2021 |
|                                                                                                  | ФАМИЛИЯ ИМЯ ОТЧЕСТВО                     |                        |                      |                                                                     |                                                                                                    |                                                                               | Применить Ϋ           |
|                                                                                                  | # 0N0                                    | Дата заполнения отчета | Кампус Подразделение | Должность                                                           | Отчетный период                                                                                                    | Статус                                                                        |                       |
|                                                                                                  |                                          |                        |                      |                                                                     |                                                                                                    |                                                                               |                       |
|                                                                                                  |                                          |                        |                      |                                                                     |                                                                                                    |                                                                               |                       |
| 6. Переходим в Добавить отчет                                                                    | Добавить отчет                           |                        |                      |                                                                     |                                                                                                    |                                                                               |                       |

### Техническая поддержка — pps@hse.ru (заполнение отчета по реализации единого контракта) ↓

| EK O1                                   | чарт Монготчиты Оцинить Отчет ЕК Мульти отчет                                                                                                    |                                                                                                    |
|-----------------------------------------|----------------------------------------------------------------------------------------------------|----------------------------------------------------------------------------------------------------|
| EK Onuer                                | Отчет о выполнении обязанностей по Единому конт                                                                                                    | ракту для прохождения конкурса ППС "Лето 2024"                                                                                       |
| План-графия тьютора                     | Важної Если у Вас возникта необходимость прервать заполнение отнета по Единому и                                                                          | онтракту, нанианте на внопку «Сохранатъ» в ножней части страницы. Для продотжения заполнения отчета перейдите по ссылки https://app- |
| Мониторинг эффективности работы тыстора | акластичеровност наците нужных отчет, какампа сцивая синов егону, и высерите с                                                                            | nujeo orguni reponito orienti.                                                                                                    |
|                                         | Бойцова Лалья Андреевна                                                                                                    |                                                                                                    |
|                                         | Должность                                                                                                    |                                                                                                    |
|                                         | <ul> <li>всоистент</li> <li>преподаватель</li> <li>старший преподаватель</li> <li>доцент</li> <li>профессор</li> <li>Структурное подразделение</li> </ul> |                                                                                                    |
|                                         |                                                                                                    | III Быбор недереддитение                                                                                                    |
|                                         | ФИО руководителя структурного подразделения                                                                                                    |                                                                                                    |
|                                         | Выберите предпочтительную карьерную траекторию (пер<br>НИУ ВШЭ                                                                                            | вый и второй приоритеты), в рамках которой Вы видите свое профессиональное развитие в                                                |
|                                         | Первый приоритет<br>О Агадемическая траектория<br>О Прастико-ориектированная траектория<br>О Образоватильно-мятодическая травктория                       |                                                                                                    |
|                                         | Второй приоритет<br>О Академическая транпория                                                                                                    |                                                                                                    |
|                                         | <ul> <li>Практыка-ориентированная траектория</li> <li>Образовательно-методическая траектория</li> </ul>                                                   |                                                                                                    |
|                                         |                                                                                                    |                                                                                                    |

#### Приступаем к заполнению отчета ЕК!

|                                                                            | Бойцова Дарья Андреевна                                                                                                    |
|----------------------------------------------------------------------------|----------------------------------------------------------------------------------------------------|
|                                                                            | Должность                                                                                                    |
| Выбираем должность ———                                                     | <ul> <li>ассистент</li> <li>преподаватель</li> <li>старший преподаватель</li> <li>доцент</li> <li>профессор</li> </ul>                              |
|                                                                            | Структурное подразделение                                                                                                    |
| (при вводе первых букв,<br>выпадет перечень и можно<br>выбрать подходящее) | <b>Ш</b> Выбор подразделения                                                                                                    |
|                                                                            | ФИО руководителя структурного подразделения                                                                                                    |
| ФИО руководителя<br>структурного подразделения                             |                                                                                                    |
| притягивается автоматически                                                |                                                                                                    |
|                                                                            | Выберите предпочтительную карьерную траекторию (первый и второй приоритеты), в рамках которой Вы видите свое профессиональное развитие в<br>НИУ ВШЭ |
|                                                                            | Первый приоритет                                                                                                    |
|                                                                            | О Академическая траектория                                                                                                    |
| Выбираем карьерную траекторию,                                             | ○ Практико-ориентированная траектория                                                                                                    |
| если навести мышкой на название,                                           | Образовательно-методическая траектория                                                                                                    |
| высветится особенность каждой из трех траекторий, при необходимости        | Второй приоритет                                                                                                    |
| можно внести комментарий                                                   | О Академическая траектория                                                                                                    |
|                                                                            | О Практико-ориентированная траектория                                                                                                    |
|                                                                            | Образовательно-методическая траектория                                                                                                    |

Индивидуальная учебно-методическая нагрузка притягивается автоматически, указывается на **1** ставку с полным рабочем днём: **6** дней **36** часов

Индивидуальная учебно-методическая нагрузка в отчетном учебном году, и причины ее снижения по отношению к нормативной /причины ее отсутствия при необходимости

Если у Вас есть комментарий по отображению учебной нагрузки, Вы можете внести его в это поле

Причины снижения учебной нагрузки

Для проверки показателей своей учебно-методической нагрузки нужно зайти в блок ЕЛК «Учебные сервисы» - «Основное образование» - «Нагрузка»

Файл с учебной нагрузкой (опционально)

Выбор файла Не выбран ни один файл

| Отмечаем звание                                                                | -        | Получение звания «Лучший преподаватель» в отчетном учебном году                                                                                                    |   |
|--------------------------------------------------------------------------------|----------|----------------------------------------------------------------------------------------------------|---|
| «Лучший преподаватель»<br>за 2023-2024г.                                       |          | ⊖Да ⊛ Нет                                                                                                    |   |
|                                                                                |          | Показатели исследовательской работы (или ее субститутов) в отчетном учебном году в зависимости от выбранной профессиональной траектории                                                                                                    |   |
| Указываем показатели<br>исследовательской работы,<br>исходя из вашей карьерной | •        |                                                                                                    |   |
| траектории, если навести<br>мышкой на                                          |          | По одному показателю в одну строку                                                                                                    |   |
| «исследовательской работы»,                                                    |          | Или причины отсутствия результатов                                                                                                    |   |
| высветится подсказка                                                           |          |                                                                                                    | / |
|                                                                                |          | Получение академической надбавки в отчетном учебном году                                                                                                    |   |
| Отмечаем получение                                                             | -        | □ АН 1 уровня (за академическую работу)                                                                                                    |   |
| академической надоавки<br>за 2023-2024г.                                       |          | □ АН 2 уровня (за академические успехи и вклад в научную репутацию НИУ ВШЭ)<br>□ Ллинная налбавка (за регулярные публикации в межлународных рецензируемых научных изданиях, выдается на 5 лет)                                                   |   |
|                                                                                |          | <ul> <li>Дининал подовака (за регулярные пустимации в междупародных реценикурсках паучных падагох па элегу</li> <li>Меганадбавка (за публикации, вносящие особый вклад в международную научную репутацию НИУ ВШЭ, выдается на 3 года)</li> </ul> |   |
|                                                                                |          | Надбавка ректора (по итогам кампании, срок определяется ректором)     Дистрании с по итогам кампании, срок определяется ректором)                                                                                                    |   |
|                                                                                |          | Падоавка уровня А за публикацию в журнале из Списка А (и приравненном к нему научном издании) (ранее АНЗ «за публикацию в международном рецензируемом научном издании»)                                                                          |   |
| Балл ОПА притягивается<br>автоматически на текущий                             | -        | Оценка пуоликационнои активности                                                                                                    |   |
| момент, если вы не согласны с                                                  |          | 12 - Нормативное значение ОПА для выбранной должности (для академической профессиональной траектории)                                                                                                    |   |
| расчетом, укажите комментари<br>если балл не совпадает с балло                 | и,<br>мв | <ul> <li>о Балл ОПА на момент заполнения отчета</li> </ul>                                                                                                    |   |
| личном кабинете, обратитесь в                                                  |          |                                                                                                    | 1 |
| тех. поддержку в правом верхни<br>углу (показано на слайде 6)                  | ем       |                                                                                                    |   |
|                                                                                |          | Если Вы не согласны с предлагаемым расчетом, или хотите оставить иной комментарий, напишите его в этом поле                                                                                                    | ļ |
|                                                                                |          |                                                                                                    |   |

| +                   | Участие в рабо<br>научно-методич<br>доход НИУ ВШ | те по контракту/до<br>неских и научно-ме<br>Э | говору/соглашению на выполн<br>тодологических, консультативн | ение исспедований и<br>њіх, аналитических, | и разработок, науч<br>экспертных и эксп | но-технических, метс<br>ертно-аналитических | одических и методологических,<br>к услуг и работ, принесшему                                                                                                    |
|---------------------|--------------------------------------------------|-----------------------------------------------|--------------------------------------------------------------|--------------------------------------------|-----------------------------------------|---------------------------------------------|----------------------------------------------------------------------------------------------------|
|                     | # Вид работы                                     | Наименование проек                            | а Руководитель проекта                                       | Характер участия                           | Начало работы                           | Окончание работы                            | Примечания                                                                                                    |
|                     |                                                  |                                               |                                                              |                                            |                                         |                                             | + Hosan                                                                                                    |
| +                   | Получение инд                                    | ивидуальных или г                             | рупповых научных грантов                                     |                                            |                                         |                                             | A CONTRACTOR OF A CONTRACTOR OFONTO OFONTO OFONTO OFONTO OFONTO OFONTO OFONTOF |
|                     | # Вед работы                                     | Наименование проек                            | а Руководитель проекта                                       | Характер участия                           | Начало работы                           | Окончание работы                            | Примичания                                                                                                    |
| +                   | Доклады на ме<br>во внешних орг                  | роприятиях (кругль<br>анизациях               | не столы, форумы, конференці                                 | ии, семинары и др.) і                      | по тематике деяте                       | льности факультета/                         | Невый<br>кафедр/кампуса, проводимых                                                                                                    |
|                     | # Вид работы                                     | Название доклада                              | Организатор мероприятия                                      | Место проведения                           | Начало работы                           | Окончание работы                            | Примечания                                                                                                    |
|                     |                                                  |                                               |                                                              |                                            |                                         |                                             | + Homain                                                                                                    |
|                     |                                                  |                                               | Добавить работу по контракту                                 |                                            |                                         | х.                                          |                                                                                                    |
|                     |                                                  |                                               | Вид работы                                                   |                                            |                                         |                                             |                                                                                                    |
|                     |                                                  |                                               |                                                              |                                            |                                         |                                             |                                                                                                    |
|                     |                                                  |                                               | Наименование проектя                                         |                                            |                                         |                                             |                                                                                                    |
| По аналогии заполня | ем участие в р                                   | аботе                                         | Purpoputers, necesta                                         |                                            |                                         |                                             |                                                                                                    |
| по контракту/догово | ору/соглашени                                    | юна                                           | Typosition in the second                                     |                                            |                                         |                                             |                                                                                                    |
| выполнение исследов | заний и разраб                                   | оток,                                         | Характор участия                                             |                                            |                                         |                                             |                                                                                                    |
| групповых научных г | рантов, докла                                    | ды на                                         |                                                              |                                            |                                         | *                                           |                                                                                                    |
| мероприятиях        |                                                  |                                               | Укажите свой характер участия, если он не                    | Акизин игчин                               |                                         |                                             |                                                                                                    |
|                     |                                                  |                                               | Начало работы в отчетном учебном году                        |                                            |                                         |                                             |                                                                                                    |
|                     |                                                  |                                               | постоянное вытопнение в течение отчетно                      | о периода                                  |                                         | ~                                           |                                                                                                    |
|                     |                                                  |                                               | yhanete secoli jisavata pabetu                               |                                            |                                         |                                             |                                                                                                    |
|                     |                                                  |                                               | Окончание работы в отчетном учебном год                      | U .                                        |                                         |                                             |                                                                                                    |
|                     |                                                  |                                               | постоянное выполнение в течение отчетно                      | а пернода                                  |                                         | *                                           |                                                                                                    |
|                     |                                                  |                                               | Уканате месяц разники работы                                 |                                            |                                         |                                             |                                                                                                    |
|                     |                                                  |                                               | Примечание                                                   |                                            |                                         |                                             |                                                                                                    |
|                     |                                                  |                                               |                                                              |                                            |                                         |                                             |                                                                                                    |
|                     |                                                  |                                               |                                                              |                                            |                                         |                                             |                                                                                                    |
|                     |                                                  |                                               |                                                              |                                            |                                         |                                             |                                                                                                    |

Отмана Социнить

#### Выполнение организационной работы в отчетном учебном году Заполняем организационную работу Вид Подразделение, где выполнялась Руководитель подразделения, где выполнялась Характер Начало Окончание работы работа работа работы работы Примечания Файл # участия (полезная деятельность в интересах университета) 🕂 Новый Участие в работе коллегиальных органов управления НИУ ВШЭ в отчетном учебном году Начало работы # Коллегиальный орган Подразделение НИУ ВШЭ Характер участия Окончание работы Примечания Участие в работе коллегиальных органов, если кликнуть мышкой на «коллегиальных 🔶 органов», загрузится примерный перечень 🕂 Новый Важно! Если у Вас возникла необходимость прервать заполнение отчета по Единому контракту, нажмите на кнопку «Сохранить» в нижней части страницы. Для продолжения заполнения отчета перейдите по ссылке https://app-ek.hse.ru/report/list, найдите нужный отчет, нажмите справа синюю кнопку, и выберите опцию «Редактировать отчет». Проверяем заполненную 🗟 Сохранить черновик информацию и сохраняем отчет ЕК!

#### Отчеты

| Кампус<br>П Москва П Нижний Новгород П Пермь |                                |                                      |                  | Уч<br>Од<br>Од                                    | ебный год<br>для прохождения и<br>для прохождения и<br>ко20/2021 — 2019/20 | онкурса ПЛС "Лето 2024" — для прохождения ко<br>онкурса ПЛС "Лето 2023" — для прохождения ко<br>20 — 2018/2019 — 2017/2018 — 2016/2017 — 2015/ |                            |                      |                                                        |
|----------------------------------------------|--------------------------------|--------------------------------------|------------------|---------------------------------------------------|----------------------------------------------------------------------------|----------------------------------------------------------------------------------------------------|----------------------------|----------------------|--------------------------------------------------------|
| #                                            | ФИО<br>Дарыя Андреевна Бойцова | Дата заполнения отчета<br>06-03-2023 | Кампус<br>Москва | Подразделение<br>Кафедра экономической социологии | Должность<br>препедаватель                                                 | Отчетный период<br>для прохождения конкурса ППС "Лето 2023"                                                                                    | Статус<br>Готов х отправка | Редактировать отчет  | Отправляем отчёт ЕК на оценку                          |
| 1<br>Ло                                      | балить отчет                   |                                      |                  |                                                   |                                                                            |                                                                                                    |                            | Удальть отчет рукова | ч руководителю, статус сменится<br>на «Ожидает оценку» |